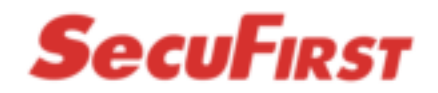

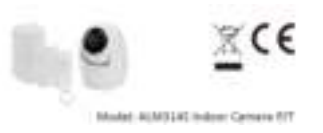

## QSG: Verbind de sensoren met de SecuFirst ALM314S P/T binnen Camera

In deze handleiding wordt uitgelegd hoe u de sensoren (Bewegingssensor, Deur raam contact, afstandsbediening) dient te koppelen aan de camera. Let op, eerst dient de camera zelf geïnstalleerd te worden, daarna kunt u de sensoren middels de app toevoegen aan de camera. Op de camera kunnen maximaal 6 sensoren gekoppeld worden. De extra sensoren zijn los te koop op onze website <u>www.secufirst.eu</u> ALM314P = Bewegingssensor / ALM314M = Deur raam contact / ALM314R = Afstandsbediening

Voordat u de sensoren gaat koppelen aan de camera dient u eerst de batterij(en) te verwijderen uit de sensor(s). Volg daarna deze stappen.

- 1. Open de SecuFirst HD app.
- 2. Tik onderin de app op "Instellingen bewerken".
- 3. Tik bovenin de app op "Instellingen".

4. Tik onderin op de knop "Geavanceerd". Vul het door u gewijzigde wachtwoord in welke u heeft gebruikt tijdens het installeren van de camera.

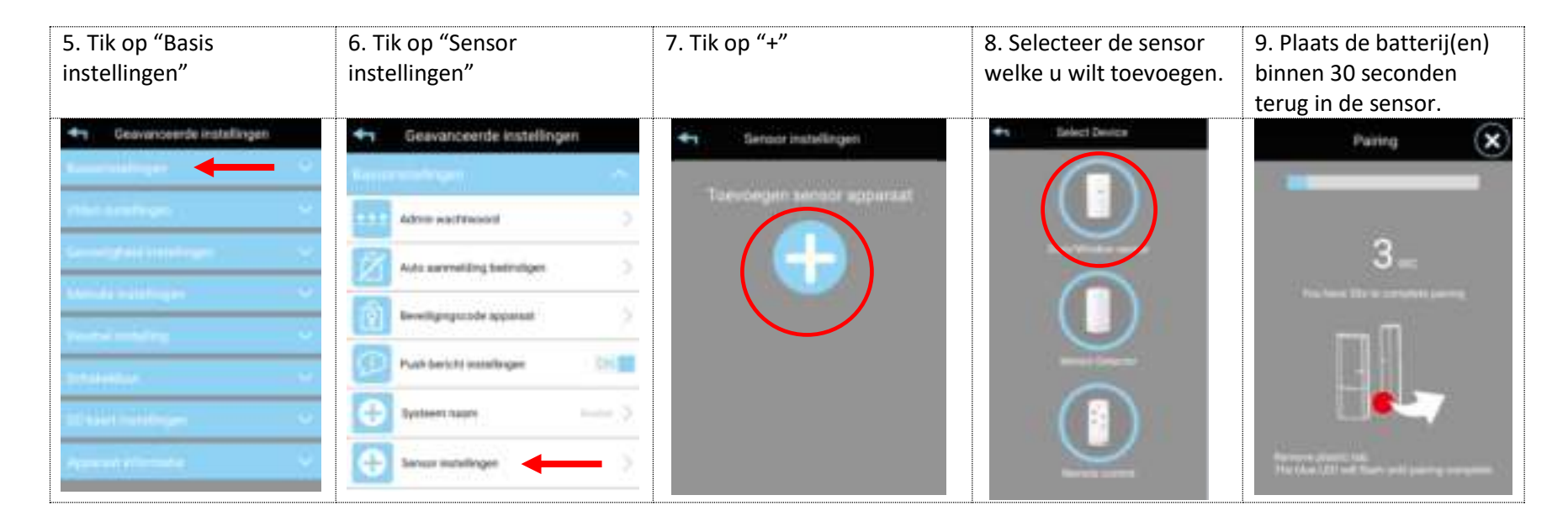

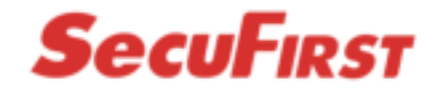

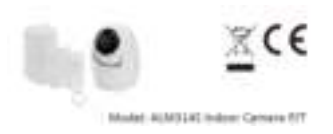

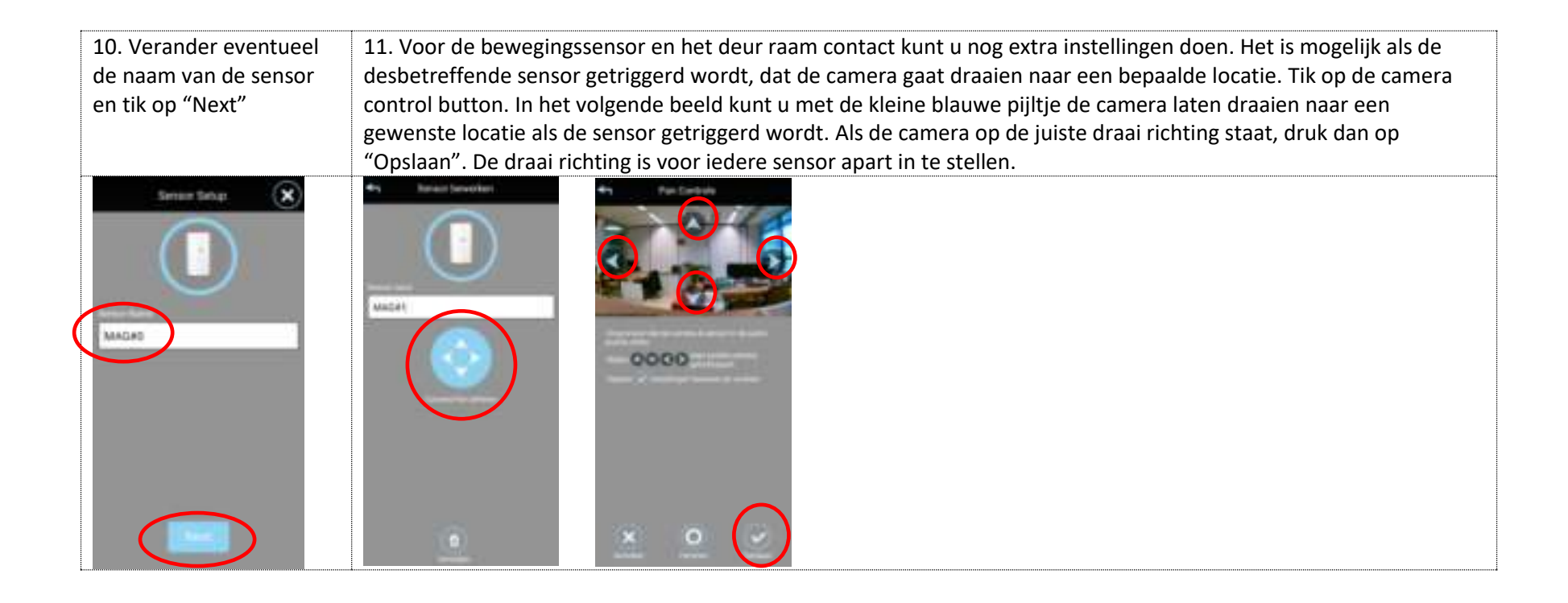